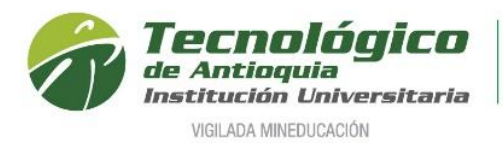

# Inscripción Aspirantes a Pregrado

# Definición de términos:

### ✓ Aspirante Nuevo:

Es aquel que, cumpliendo con los requisitos reglamentarios, ingresa por primera vez a uno de los programas académicos de la Institución Universitaria, o que estuvo matriculado en un primer período académico sin haber obtenido calificaciones definitivas.

# ✓ Aspirante Reingreso:

Es aquel aspirante que en cualquier época estuvo matriculado y culminó mínimo un nivel académico en un programa de la Institución, que suspendió y desea continuar.

# ✓ Aspirante Transferencia Interna o Cambio de Programa:

Cuando la persona ha estado o está matriculado en un programa de la Institución y solicita ingresar a otro programa del Tecnológico de Antioquia, debe acogerse al plan de estudios vigente del programa al que aspira

# ✓ Aspirante Transferencia Externa:

Es aquel estudiante que estuvo o está matriculado en otra institución de educación superior, aprobada según las normas legales, y solicita ser admitido en uno de los programas académicos de la Institución.

- Se recomienda ingresar al navegador de Google Chrome en el siguiente link: <u>https://campus.tdea.edu.co/sao/ingresarDocumentoAspiranteNuevo.do.</u> Se puede usar otro navegador de Internet.
- Formulario para Ingresar documento de identidad, seleccione el tipo de documento, digitar el número de documento y elegir el tipo de aspirante (¿Es Nuevo?, ¿Es Reingreso? o ¿Es transferencia o cambio de programa?). Después valide las imágenes en "No soy un robot" y por último oprima el botón en la parte inferior derecha.

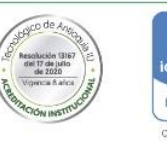

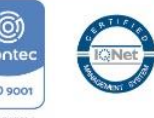

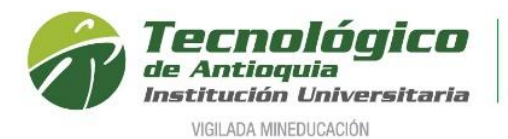

Acreditación Institucional de Alta Calidad Res. MEN 13167 - 17 Jul 2020 - 8 años

| Tipo Documento                                                                                                    | Cédula                                                                                                    |
|----------------------------------------------------------------------------------------------------|----------------------------------------------------------------------------------------------------|
| Documento                                                                                                    | 156826                                                                                                    |
| 🛃 ¿Es Nuevo?                                                                                                    |                                                                                                    |
| Es quien, habiendo cumplido l<br>estado matriculado en un prim                                                                                                    | los requisitos reglamentarios, ingresa por primera vez a uno de los programas académicos de la Institución, o que habiendo<br>ner y único período académico, no haya obtenido calificaciones definitivas.                                                                                                    |
|                                                                                                    |                                                                                                    |
|                                                                                                    |                                                                                                    |
| ☐ ¿Es Reingreso?                                                                                                    |                                                                                                    |
| <ul> <li>」 ¿Es Reingreso?</li> <li>Es aquel aspirante que estuvo</li> </ul>                                                                                                    | o matriculado y cursó más de un nivel académico en un programa de la Institución, el cual suspendió por un tiempo menor a tr                                                                                                    |
| □ ¿Es Reingreso? Es aquel aspirante que estuvo años y desea continuar en el r                                                                                                    | o matriculado y cursó más de un nivel académico en un programa de la Institución, el cual suspendió por un tiempo menor a tr<br>mismo programa.                                                                                                    |
| ☐ ¿Es Reingreso? Es aquel aspirante que estuvo años y desea continuar en el n                                                                                                    | o matriculado y cursó más de un nivel académico en un programa de la Institución, el cual suspendió por un tiempo menor a tr<br>mismo programa.                                                                                                    |
| <ul> <li>¿Es Reingreso?</li> <li>Es aquel aspirante que estuvo<br/>años y desea continuar en el r</li> <li>¿Es Transferencia o cambio de pro</li> </ul>                                                                                                    | o matriculado y cursó más de un nivel académico en un programa de la Institución, el cual suspendió por un tiempo menor a tr<br>mismo programa.<br>ograma?                                                                                                    |
| <ul> <li>¿Es Reingreso?</li> <li>Es aquel aspirante que estuvo<br/>años y desea continuar en el r</li> <li>¿Es Transferencia o cambio de pro</li> <li>¿Es Transferencia o cambio de pro</li> <li>Un aspirante de CAMBIO DE P<br/>matriculado en algún program<br/>Un aspirante de TRANSFEREM</li> <li>Es aquel que estuvo o está m</li> <li>Aspirante que solicita ser ad<br/>Un aspirante TRANSFERENCI,<br/>programa solicita ser admitido</li> </ul> | o matriculado y cursó más de un nivel académico en un programa de la Institución, el cual suspendió por un tiempo menor a tr<br>mismo programa.<br>ograma?<br>PROGRAMA es quien cumple los requisitos reglamentarios. Se clasifican de la siguiente manera: Estudiante que encontrándos<br>na del Tecnológico de Antioquia, y sin haber terminado éste, solicita cambio de programa para el semestre siguiente.<br>NCIA EXTERNA es quien cumple los requisitos reglamentarios. Se clasifican de la siguiente manera: Institución de educación superior.<br>matriculado en otra institución de educación superior.<br>mitido en uno de los programas académicos de la Institución.<br>A INTERNA es quien cumple los requisitos reglamentarios. Se clasifican de la siguiente manera: Persona graduada de un<br>o para otro de los programas académicos de la Institución. |
| <ul> <li>¿Es Reingreso?</li> <li>Es aquel aspirante que estuvo<br/>años y desea continuar en el r</li> <li>¿Es Transferencia o cambio de pro</li> <li>¿Es Transferencia o cambio de pro</li> <li>Un aspirante de CAMBIO DE P<br/>matriculado en algún program<br/>Un aspirante de TRANSFEREM<br/>- Es aquel que estuvo o está m<br/>- Aspirante que solicita ser adi<br/>Un aspirante TRANSFERENCI,<br/>programa solicita ser admitido</li> </ul>      | o matriculado y cursó más de un nivel académico en un programa de la Institución, el cual suspendió por un tiempo menor a tr<br>mismo programa.<br>ograma?<br>PROGRAMA es quien cumple los requisitos reglamentarios. Se clasifican de la siguiente manera: Estudiante que encontrándos<br>a del Tecnológico de Antioquia, y sin haber terminado éste, solicita cambio de programa para el semestre siguiente.<br>NCIA EXTERNA es quien cumple los requisitos reglamentarios. Se clasifican de la siguiente manera:<br>natriculado en otra institución de educación superior.<br>mitido en uno de los programas académicos de la Institución.<br>A INTERNA es quien cumple los requisitos reglamentarios. Se clasifican de la siguiente manera: Persona graduada de un<br>o para otro de los programas académicos de la Institución.                                     |

3. Si es nuevo, en la parte inferior pregunta, ¿Desea realizar el proceso de Inscripción?, tiene dos opciones: **SI**, continua con diligenciar los datos del aspirante o **NO**, no continua con el proceso.

| Ingresar Documento de Identidad                                                                                                    |                                                                                                    |  |  |  |  |  |  |
|----------------------------------------------------------------------------------------------------|----------------------------------------------------------------------------------------------------|--|--|--|--|--|--|
| Tipo Documento                                                                                                    | Cédula v                                                                                                    |  |  |  |  |  |  |
| Documento                                                                                                    | 1036612358                                                                                                    |  |  |  |  |  |  |
| $\not\!\!\!\!\!\!\!\!\!\!\!\!\!\!\!\!\!\!\!\!\!\!\!\!\!\!\!\!\!\!\!\!\!\!\!\!$                                                                                                    | uno de los programas académicos de la Institución, o que habiendo estado matriculado en un primer y único período académico, no haya obtenido calificaciones definitivas. |  |  |  |  |  |  |
| Es Reingreso?     Es aquel aspirante que estuvo matriculado y cursó más de un nivel académico en un                                                                                                    | programa de la Institución, el cual suspendió por un tiempo menor a tres años y desea continuar en el mismo programa.                                                     |  |  |  |  |  |  |
| Es Transferencia o cambio de programa?     Un aspirante de CAMBIO DE PROGRAMA es quien cumple los requisitos reglamentanos. Se clasifican de la siguiente manera: Estudiante que encontrándose matriculado en algún programa del Tecnológico de Antioquia, y sin haber terminado éste, solicita cambio de programa<br>para el semestre siguiente.     In asparante de TRANSFERENCIA EXTERNA es quien cumple los requisitos reglamentanos. Se clasifican de la siguiente manera:     - Es aquel que estuvo o está matriculado en natistrución de educación superor:     - Aspirante que cuscitos are statificam uno de tos programas acadêmicos de la institución.     In aspirante de TRANSFERENCIA INTERNA es quien cumple los requisitos reglamentanos. Se clasifican de la siguiente manera:     - Es aquel que estuvo o está matriculado en uno de tos programas acadêmicos de la institución. |                                                                                                    |  |  |  |  |  |  |
| cite para                                                                                                    | continuar continuar el proceso de inconjución?<br>No                                                                                                    |  |  |  |  |  |  |

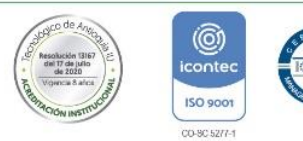

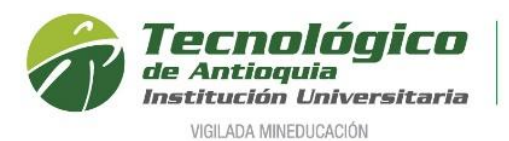

4. Formulario para diligenciar los datos personales del aspirante, es la sesión donde se actualiza la información y tenga presente que los campos con el símbolo en \* deben ser obligatorios; en la fecha expedición del documento y fecha de nacimiento se hace la selección con ayuda del calendario; se acepta las condiciones de Habeas Data y se presiona guardar para continuar.

| III Nuevo Interesado             |       |                                  |             |       |                              |               |                       |                        |                          |   |
|----------------------------------|-------|----------------------------------|-------------|-------|------------------------------|---------------|-----------------------|------------------------|--------------------------|---|
| (*) Campo Obligatorio            |       |                                  |             |       |                              |               |                       |                        |                          |   |
| * Primer Nombre                  |       | Segundo Nombre                   |             |       | • Primer Ap                  | pellido       |                       | Segundo Apellido       |                          |   |
| MANUEL                           |       | ALBERTO                          |             |       | PEREZ                        |               |                       | DURAN                  |                          |   |
| * Documento                      |       | * Tipo Documento                 |             |       | Tarjeta de l                 | Identidad     |                       | Ciudad Expedición      |                          |   |
| 1036612358                       |       | Cédula                           |             | *     | 10366123                     | 358           |                       | ANTIOQUIA - ITAGUI     | Ŧ                        |   |
| * Fecha Expedición Documento     |       | Libreta Militar                  |             |       | <ul> <li>Teléfono</li> </ul> |               |                       | * Tipo de Transporte   |                          |   |
| 04/01/2006                       |       | 1036612358                       |             |       | 2559976                      |               |                       | METRO                  |                          | ۳ |
| * Correo Electrónico             |       | * Confirmar Correo               |             |       | * Estado C                   | ivil          |                       | Composición Familiar   |                          |   |
| mileidyeliana9@gmail.com         |       | mileidyeliana9@gm                | ail.com     |       | SOLTERO                      | (A)           |                       | • Padres               |                          | ۳ |
| * Dirección Residencia           |       |                                  |             |       |                              |               |                       |                        |                          |   |
| Número                           | Letra |                                  | Número      | Letra |                              | Número        | Otras caracteristicas | Ciudad                 | Comuna y Barrio          |   |
| Carrera 🔻 45                     | A     | Calle                            | <b>v</b> 30 |       |                              | 50            |                       | ANTIOQUIA - MEDELLIN * | Comuna 14 - El Poblado * |   |
| Número de Hermanos               |       | Lugar que ocupa                  |             |       | Movil                        |               |                       | * Fecha de Nacimiento  |                          |   |
| 0                                |       | 1                                |             |       | 31480722                     | 256           |                       | 03/01/1988             |                          |   |
| * Grupo sanguíneo                |       | * Género                         |             |       | * Estrato S                  | ocioeconómico |                       |                        |                          |   |
| 0+                               |       | MASCULINO                        |             | •     | ESTRATO                      | 3             |                       | Ŧ                      |                          |   |
|                                  |       |                                  |             |       |                              |               |                       |                        |                          |   |
| LUGAR NACIMIENTO                 |       |                                  |             |       |                              |               |                       |                        |                          |   |
| * País                           |       | <ul> <li>Departamento</li> </ul> |             |       | <ul> <li>Ciudad</li> </ul>   |               |                       |                        |                          |   |
| COLOMBIA                         |       | ANTIOQUIA                        |             |       | LA CEJA                      |               | Q                     |                        |                          |   |
|                                  |       |                                  |             |       |                              |               |                       |                        |                          |   |
| Autorización Habeas Data Ver mas |       |                                  |             |       |                              |               |                       |                        |                          |   |
|                                  |       |                                  |             |       |                              |               |                       |                        |                          |   |
|                                  |       |                                  |             |       |                              |               |                       |                        | Guardar Salir            |   |
|                                  |       |                                  |             |       |                              |               |                       |                        |                          |   |

5. A continuación, se procede con escoger la sede de interés (Medellín, Itagüí o Copacabana) y el nivel de estudio (Técnico Profesional, Tecnológico o Profesional),

#### Tener presente:

- Para el perfil de nuevos y transferencias se lista los programas ofertados.
- Para un reingreso se despliega el programa en el que suspendió, sino ocurre debe registrarse como transferencia interna, ya que el programa tuvo un cambio de nombre o pensum.

| B Historia                                                                                                    | al de Asp                                                                                               | ofraciones                                                                                                    |                                                                                                    |                                                                                                    |                                                                                                    |                                                                     |                          |                                      |                                       |  |
|----------------------------------------------------------------------------------------------------|----------------------------------------------------------------------------------------------------|----------------------------------------------------------------------------------------------------|----------------------------------------------------------------------------------------------------|----------------------------------------------------------------------------------------------------|----------------------------------------------------------------------------------------------------|---------------------------------------------------------------------|--------------------------|--------------------------------------|---------------------------------------|--|
| Este proc<br>Chrome: (<br>FireFox: O<br>Edge: Con                                                                                                    | eso requie<br>Conguración<br>Opciones > P<br>guración > I                                               | ere que el navegador utilizado te<br>n > Privacidad y seguridad > Configu<br>Privacidad y seguridad > Permisos > E<br>Privacidad y seguridad > Seguridad >                                                    | nga desbloqueadas<br>ación de sitios web ><br>Bloquear ventanas emo<br>Bloquear los elemento             | las paginas emer<br>Ventanas emergent<br>orgentes<br>os emergentes                                   | gentes.<br>es y redirecciones > Bloquear                                                                                             |                                                                     |                          |                                      |                                       |  |
| Solo Aplica para el Aspirante que ha realizado el debido proceso con SAPIENCIA, ingresa primero al botón beneficio y luego en el botón seleccionar para hacer efectivo su proceso de inscripción del TdeA. |                                                                                                    |                                                                                                    |                                                                                                    |                                                                                                    |                                                                                                    |                                                                     |                          |                                      |                                       |  |
| _ista de /                                                                                                    | Aspiracior                                                                                              | nes realizadas                                                                                                    |                                                                                                    |                                                                                                    |                                                                                                    |                                                                     |                          |                                      |                                       |  |
| Especif<br>Sí elige<br>recuerd<br>Tecnolo<br>Inscrip<br>Es quie<br>matricu                                                                                                    | ficación<br>e Técnica<br>le que esti<br>gía en Ge<br>eción Nue<br>en, habien<br>ilado en u<br>a de Prog | de jornada:<br>Profesional en Procesos Fina<br>tán vigentes en modalidad de<br>sitián financiera, Tecnología en<br>avo<br>do cumplido los reguisitos regi<br>n primer y único período acadé<br>ramas Abiertos | ncieros, Técnica F<br>ciclos propedéutic<br>Sistemas o Tecno<br>amentarios, ingres<br>mico, no haya obte | Profesional en Si<br>os, por lo cual e<br>logía en Gestión<br>a por primera ve:<br>mido calificacion | stemas o Técnica Profesio<br>s una obligación graduars<br>de Comercio Exterior y Lo<br>c a uno de los programas a<br>es definitivas. | nal en Procesos<br>e de la técnica y<br>gística<br>académicos de la | de Comerc<br>continuar c | cio Exterior y 1<br>con el nivel tec | Logística,<br>:nológico:<br>do estado |  |
| -iltrar por                                                                                                    | r Sede                                                                                                  |                                                                                                    |                                                                                                    |                                                                                                    | Filtrar por Nivel de Estudio                                                                                                    |                                                                     |                          |                                      |                                       |  |
| MEDELLÍR                                                                                                    | N                                                                                                    | ~                                                                                                    |                                                                                                    |                                                                                                    | PROFESIONAL                                                                                                    | ~                                                                   |                          |                                      |                                       |  |
| ista de p                                                                                                    | programas                                                                                               | s con aspiraciones abiertas                                                                                                    |                                                                                                    |                                                                                                    | Seleccione<br>TECNICO PROFESIONAL                                                                                                    |                                                                     |                          |                                      |                                       |  |
| Año                                                                                                    | Periodo                                                                                                 | Programa                                                                                                    | Jornada                                                                                                  | Segunda op                                                                                           | TECNOLÓGICO                                                                                                    | ipeión?                                                             | Perfil                   | Seleccionar                          | Descargar                             |  |
| 2023                                                                                                    | 1                                                                                                    | CONTADURÍA PÚBLICA                                                                                                    | DIURNA                                                                                                   | Seleccione                                                                                           | PROFESIONAL<br>DOCTORADO                                                                                                    |                                                                     | -                        | +                                    | <u>.</u>                              |  |
| 2023                                                                                                    | 1                                                                                                    | CONTADURÍA PÚBLICA                                                                                                    | MIXTA                                                                                                    | Seleccione                                                                                           | <u> </u>                                                                                                    | -                                                                   | -                        | +                                    | <u></u>                               |  |
|                                                                                                    |                                                                                                    |                                                                                                    |                                                                                                    |                                                                                                    |                                                                                                    |                                                                     |                          |                                      |                                       |  |

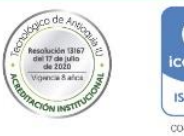

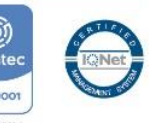

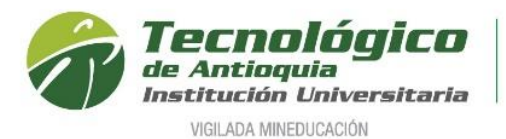

Automáticamente se despliega los programas con la respectiva jornada de oferta, en algunos casos es necesario elegir una segunda opción y en la columna "seleccionar" se oprime el botón agregar . Algunas veces sale una notificación para desbloquear las ventanas emergentes e imprimir la factura de inscripción.

| Búso   | queda    | de Programas Abiertos                 |                                 |         |                         |   |                            |        |            |             |
|--------|----------|---------------------------------------|---------------------------------|---------|-------------------------|---|----------------------------|--------|------------|-------------|
| Filtra | ar por s | Sede                                  |                                 | Filtra  | ar por Nivel de Estudio | C |                            |        |            |             |
| ME     | DELLÍN   | N T                                   |                                 | TE      | CNICO PROFESIONAL       |   | v                          |        |            |             |
| Lista  | i de pr  | ogramas con aspiracione               | es abiertas                     |         |                         |   |                            |        |            |             |
| Año    | Periodo  | 0                                     | Programa                        | Jornada | Segunda opción          | F | Requiere pago Inscripción? | Perfil | Selecciona | r Descargar |
| 2020   | 2        | TÉCNICA PROFESIONAL EN P<br>LOGÍSTICA | ROCESOS DE COMERCIO EXTERIOR Y  | DIURNA  | Seleccione              | • | ✓                          | 4      | +          | <u>+</u>    |
| 2020   | 2        | TÉCNICA PROFESIONAL EN P<br>LOGÍSTICA | PROCESOS DE COMERCIO EXTERIOR Y | MIXTA   | Seleccione              | ۲ | ✓                          | 4      | +          | Ŧ           |
| 2020   | 2        | TÉCNICA PROFESIONAL EN P              | PROCESOS FINANCIEROS            | DIURNA  | Seleccione              | • | ✓                          | 4      | +          | Ŧ           |
| 2020   | 2        | TÉCNICA PROFESIONAL EN P              | ROCESOS FINANCIEROS             | MIXTA   | Seleccione              | • | ✓                          | 8      | +          | <u>+</u> .  |
|        |          | са                                    | ampus.tdea.edu.co dice          | •       |                         |   |                            |        |            |             |

|                                                                                                    | entar |
|----------------------------------------------------------------------------------------------------|-------|
| AVISO: Para continuar con el proceso de pago haga clic en el bot<br>'Imprimir', luego se le mostrará el botón 'Pagos en Línea'. | ón    |
| campus.tdea.edu.co dice                                                                                                    |       |

7. En la parte superior queda registrado el programa y la notificación donde ha terminada el paso 1, además al lado derecho en la figura de la impresión se obtiene el recibo de pago de la inscripción.

| Historial de Aspiraciones                                                                                                    |                                                           |                                                               |                                  |                    |                      |                          |                              |                               |                        |                   |             |       |
|----------------------------------------------------------------------------------------------------|-----------------------------------------------------------|---------------------------------------------------------------|----------------------------------|--------------------|----------------------|--------------------------|------------------------------|-------------------------------|------------------------|-------------------|-------------|-------|
| Este proceso requiere que el navegador utilizado tenga desbloqueadas las paginas emergentes.                                                                                                    |                                                           |                                                               |                                  |                    |                      |                          |                              |                               |                        |                   |             |       |
| Chrome: Conguración > Privacidad y seguridad > Configuración de sitios web > Ventanas emergentes y redirecciones > Bloquear<br>FireFox: Opciones > Privacidad y seguridad > Permisos > Bloquear ventanas emergentes<br>Edge: Conguración > Privacidad y seguridad > Seguridad > Bloquear los elementos emergentes                                                                                                    |                                                           |                                                               |                                  |                    |                      |                          |                              |                               |                        |                   |             |       |
| Usted ha finalizado con é<br>de inscripción para cont                                                                                                    | exito el paso 1 del proceso<br>inuar con el proceso. Lueg | o de Inscripción en Línea, re<br>go de cancelar su inscripció | ecuerde cance<br>ón revise su co | lar med<br>orreo d | liante la<br>onde se | s diferent<br>le enviara | es formas d<br>i un link par | e pago ofrec<br>a continuar e | cidos por<br>el proces | la institue<br>o. | ción su fac | tura: |
| Solo Aplica para el Aspir<br>proceso de inscripción d                                                                                                    | ante que ha realizado el de<br>lel TdeA.                  | ebido proceso con SAPIENC                                     | CIA, ingresa pr                  | imero a            | Il botón             | beneficio                | y luego en e                 | l botón sele                  | ccionar p              | ara hacer         | efectivo s  | iu    |
| Lista de Aspiraciones realizadas                                                                                                    |                                                           |                                                               |                                  |                    |                      |                          |                              |                               |                        |                   |             |       |
| Dependencias Programa Segunda Opción Fecha Año Periodo Aspiración Aspiración Periodo Campana Periodo Campana P |                                                           |                                                               |                                  |                    |                      |                          |                              |                               |                        |                   |             |       |
| Ciencias Administrativas<br>v Económicas                                                                                                    | CONTADURÍA PÚBLICA                                        | COPACABANA - CON' V                                           | 22/08/2022                       | 2023               | 1                    | No                       | No                           |                               |                        |                   |             | A     |

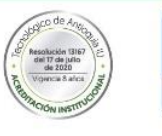

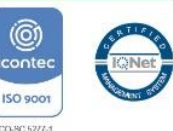

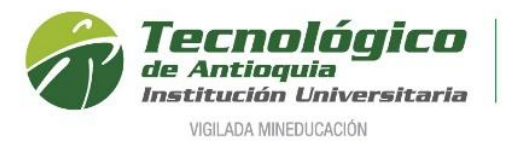

8. Se generar en PDF el recibo de la inscripción.

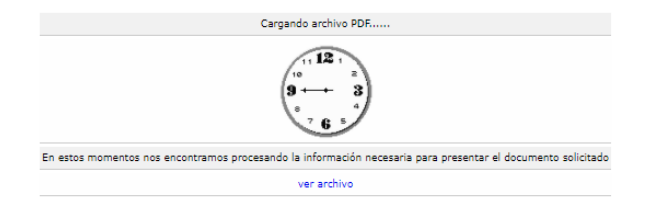

# Ejemplo:

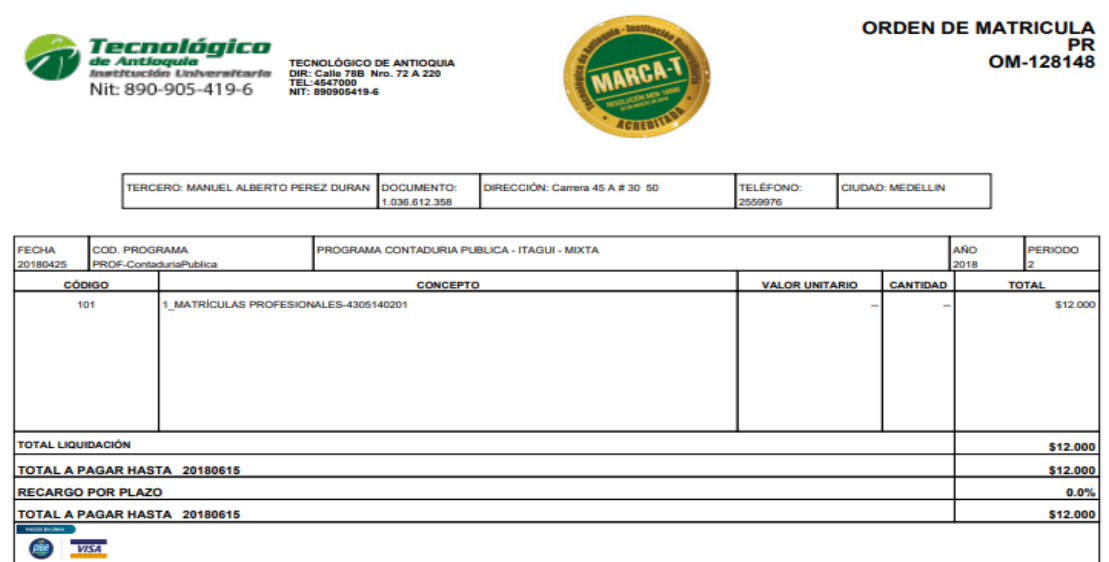

DOCUMENTO PARA EL ESTUDIANTE

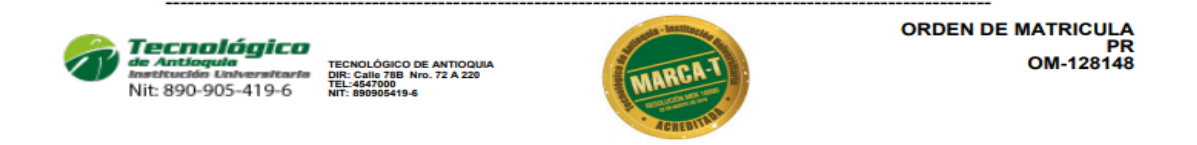

| REALICE EL PAGO EN: POPULAR DAVIVIENDA                                                            |  |             |                |          |                           |  |  |  |  |
|---------------------------------------------------------------------------------------------------|--|-------------|----------------|----------|---------------------------|--|--|--|--|
| RELACIÓN DE CHEQUES TERCERO: 1.056.012.358 - MANUEL ALBERTO PEREZ DURAN COD. BCO. NO.CHEQUE VALOR |  |             |                |          |                           |  |  |  |  |
| EFECTIVO                                                                                          |  | NO. CHEQUES | TOTAL A PAGAR  |          |                           |  |  |  |  |
| CH. DE ESTE BCO.                                                                                  |  |             | HASTA 20180615 | \$12.000 |                           |  |  |  |  |
| CH. DE OTROS BCOS.                                                                                |  |             | HASTA 20180615 | \$12.000 | 0 DOCUMENTO PARA EL BANCO |  |  |  |  |

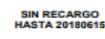

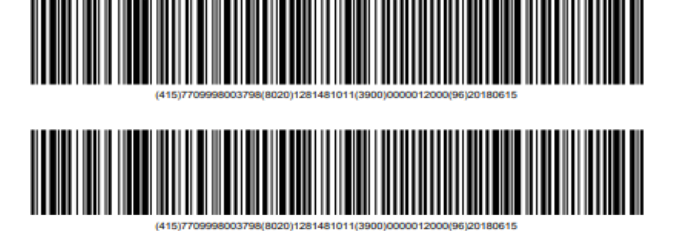

CON RECARGO HASTA 20180615

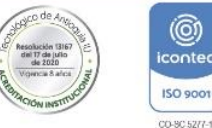

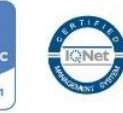

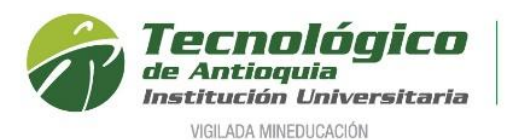

9. Se recomienda refrescar el navegador con la tecla F5, donde se habilitará los medios de pago por PSE o tarjeta crédito. Oprima el botón SALIR.

| III Historial de Aspiracion                                                                                                    | es                                                                      |                                                           |                                                                        |                                                          |                                |                            |                      |                                                  |                         |                     |                     | 1           |
|----------------------------------------------------------------------------------------------------|-------------------------------------------------------------------------|-----------------------------------------------------------|------------------------------------------------------------------------|----------------------------------------------------------|--------------------------------|----------------------------|----------------------|--------------------------------------------------|-------------------------|---------------------|---------------------|-------------|
| Usted a finalizado con éxit                                                                                                    | o el paso 1 del proc                                                    | eso de Inscripción en Linea, recuerde cano                | celar mediante los diferentes med<br>inscripción revise su correo dono | dios de pago ofrecidos<br>de se le enviará un link       | por la institu<br>para continu | ción especi<br>ar el proce | ficados en la<br>so. | factura de su i                                  | nscripción, para contin | uar con el pro      | oceso. Luego de can | celar su    |
| Para diligenciar los formula                                                                                                    | los de aspiración de                                                    | un programa haga clic en la opción Seleccion              | ar                                                                     |                                                          |                                |                            |                      |                                                  |                         |                     |                     |             |
| Lista de Aspiraciones realizad                                                                                                    | las                                                                     |                                                           |                                                                        |                                                          |                                |                            |                      |                                                  |                         |                     |                     |             |
| Dependenc                                                                                                    |                                                                         | Programa                                                  | Segunda Opción                                                         | Fucha Aspiración                                         | Año                            | Periodo                    | ¿Es Reingreso)       | čEs<br>Transferencia o<br>cambio de<br>programa? | Fecha Entrevista        | Imprimir<br>Factura | Pagos En Linea      | Seleccionar |
| Derecho y Ciencias Forenses                                                                                                    |                                                                         | DERECHO                                                   | MEDELLÍN - ADMINIST                                                    | 11/04/2018                                               | 2018                           | 2                          | No                   | No                                               |                         |                     | oo 🗾                | -           |
| Especificación de jornada<br>Diurna: Gam a 18pm Incluy<br>Mota: Gam a 8pm y 18pm a<br>Inscripción Nuevo<br>ES aquel que, habiendo cur | :<br>fines de semana<br>22pm incluye fines d<br>aplido los requisitos n | te semana<br>eglamentarios, ingresa por primera vez a uno | de los programas académicos de la                                      | a Institución, o que habie                               | ndo estado m                   | atriculado er              | n un primer y i      | inico período as                                 | cadémico, no haya obten | ido calificacior    | nes definitivas     |             |
| Búsqueda de Programas Abir<br>Filtrar por Sede<br>COPACABANA<br>Lista de programas con aspir                                          | ertos<br>•<br>aciones abiertas                                          |                                                           |                                                                        | Filtrar por Niv<br>Seleccione<br>Ninguna fila encontrada | ei de Estudio                  | ٣                          |                      |                                                  |                         |                     |                     |             |
|                                                                                                    |                                                                         |                                                           |                                                                        |                                                          |                                |                            |                      |                                                  |                         |                     |                     | Salir       |

Nota: Al lado derecho se encuentra los iconos de impresión y formas de pago

Se puede pagar la factura en el Banco Davivienda o Banco Popular, pagar por PSE o las tarjetas créditos VISA o MASTERCARD

10. Al correo electrónico que ingreso el aspirante, también llegará una notificación finalizando el PASO 1 e invitándolo a pagar la inscripción.

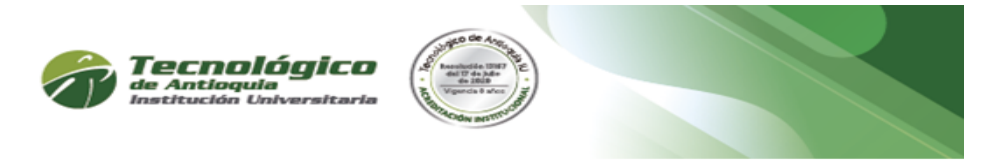

Cordial Saludo,

Jeraldine Alvarez P Identificado con documento: 1026060 Programa: CONTADURÍA PÚBLICA

Gracias! Usted ha finalizado con éxito el PASO 1 del proceso de Inscripción en Línea. Recuerde cancelar en el banco Davivienda, Popular o Pago en Línea (PSE o tarjeta crédito VISA). Si su pago fue realizado por el sistema PSE o tarjeta de crédito, su notificación es inmediata, de lo contrario, su notificación llegará a las 48 horas posteriores a su pago. Al realizar su pago, espere un segundo correo electrónico con la confirmación y el link para continuar con el PASO 2

Para realizar el pago en linea de clic aquí

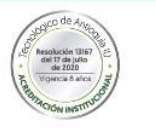

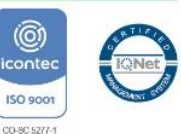

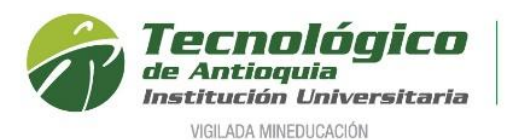

11. Una vez pagada la inscripción al correo electrónico del aspirante llegará una nueva notificación de aceptación del pago y se da clic en el enlace "Aquí" para continuar con el siguiente paso.

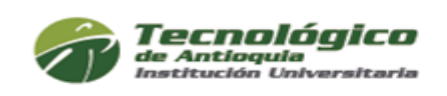

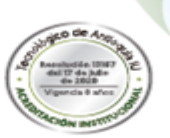

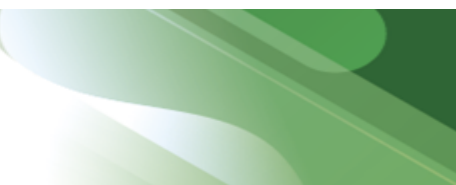

Cordial Saludo,

Jeraldine Alvarez P Identificado con documento: 10260 Programa: CONTADURÍA PÚBLICA

Se ha asentado el pago de su inscripción satisfactoriamente. Tenga a la mano los siguientes documento digitales en formato PDF, JPG o GIF que será de gran utilidad para continuar con el proceso; PREGRADO: Documento de identidad por ambas caras (150%), cuenta de servicios públicos vigente, acta o diploma de bachillerado, resultados de las pruebas Saber 11 y certificado del SISBEN; ESPECIALIZACIÓN Y MAESTRÍA: Documento de identidad por ambas caras (150%), Competencia lectora de inglés nivel B1 o carta compromiso, título o acta de grado profesional (pregrado), ensayo solo para maestrías; DOCTORADO: Documento de Identidad por ambas caras (150%). Certificado de inglés nivel A1, competencia de Ingles nivel B2 o carta de compromiso, copia del título o acta de grado de la maestría (posgrado) y propuesta investigativa doctoral. Ingrese nuevamente para completar los formularios dando clic en siguiente enlace:

#### <u>Aquí</u>

12. La ruta anterior direcciona nuevamente al formulario de la inscripción, donde está seleccionado el programa de interés, ya no está habilitado los medios de pago, sino

la columna "seleccionar", para oprimir el botón continuar

| ∃ Historial d                                                                                                    | e Aspiraciones                           |                                                                |                       |        |          |             |                |             |           |         |          | 1 |
|----------------------------------------------------------------------------------------------------|------------------------------------------|----------------------------------------------------------------|-----------------------|--------|----------|-------------|----------------|-------------|-----------|---------|----------|---|
| Este proceso i                                                                                                    | equiere que el na                        | wegador utilizado tenga desb                                   | loqueadas I           | las pa | aginas e | emergentes  | s.             |             |           |         |          |   |
| Este proceso require que el navegador dunzado tenga destrioqueadas las páginas energentes.<br>Chrome: Conguración > Privacidad y seguridad > Configuración de sitios web > Ventanas emergentes y redirecciones > Bloquear<br>FireFox: Opciones > Privacidad y seguridad > Permisos > Bloquear ventanas emergentes<br>Edge: Conguración > Privacidad y seguridad > Seguridad > Bloquear los elementos emergentes                                                                                                    |                                          |                                                                |                       |        |          |             |                |             |           |         |          |   |
| Solo Aplica pa<br>seleccionar pa                                                                                                    | ra el Aspirante qu<br>ira hacer efectivo | ue ha realizado el debido proc<br>su proceso de inscripción de | eso con SA<br>I TdeA. | PIEN   | ICIA, in | gresa prime | ero al botón l | peneficio y | y luego e | n el bo | vtón     |   |
| Lista de Aspir                                                                                                    | aciones realiza                          | das                                                            |                       |        |          |             |                |             |           |         |          |   |
| Dependencias Programa Segunda Opción Percha<br>Aspiración Aspiración Periodo Reingreso Percha<br>Percha Aspiración Aspiración Periodo Reingreso Percha Percha Perc |                                          |                                                                |                       |        |          |             |                |             |           |         |          |   |
| Ciencias<br>Administrativas<br>y Económicas                                                                                                    | CONTADURÍA<br>PÚBLICA                    | MEDELLÍN - CONTADURÍ 🗸                                         | 23/08/2022            | 2023   | 1        | No          | No             |             |           |         | <b>~</b> |   |

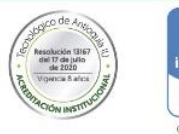

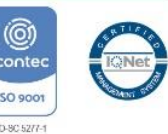

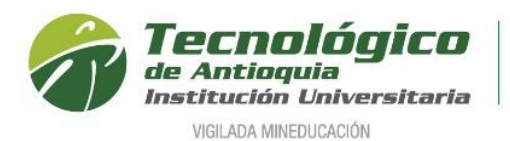

# 13. Lea detenidamente las condiciones del programa de SATURNO

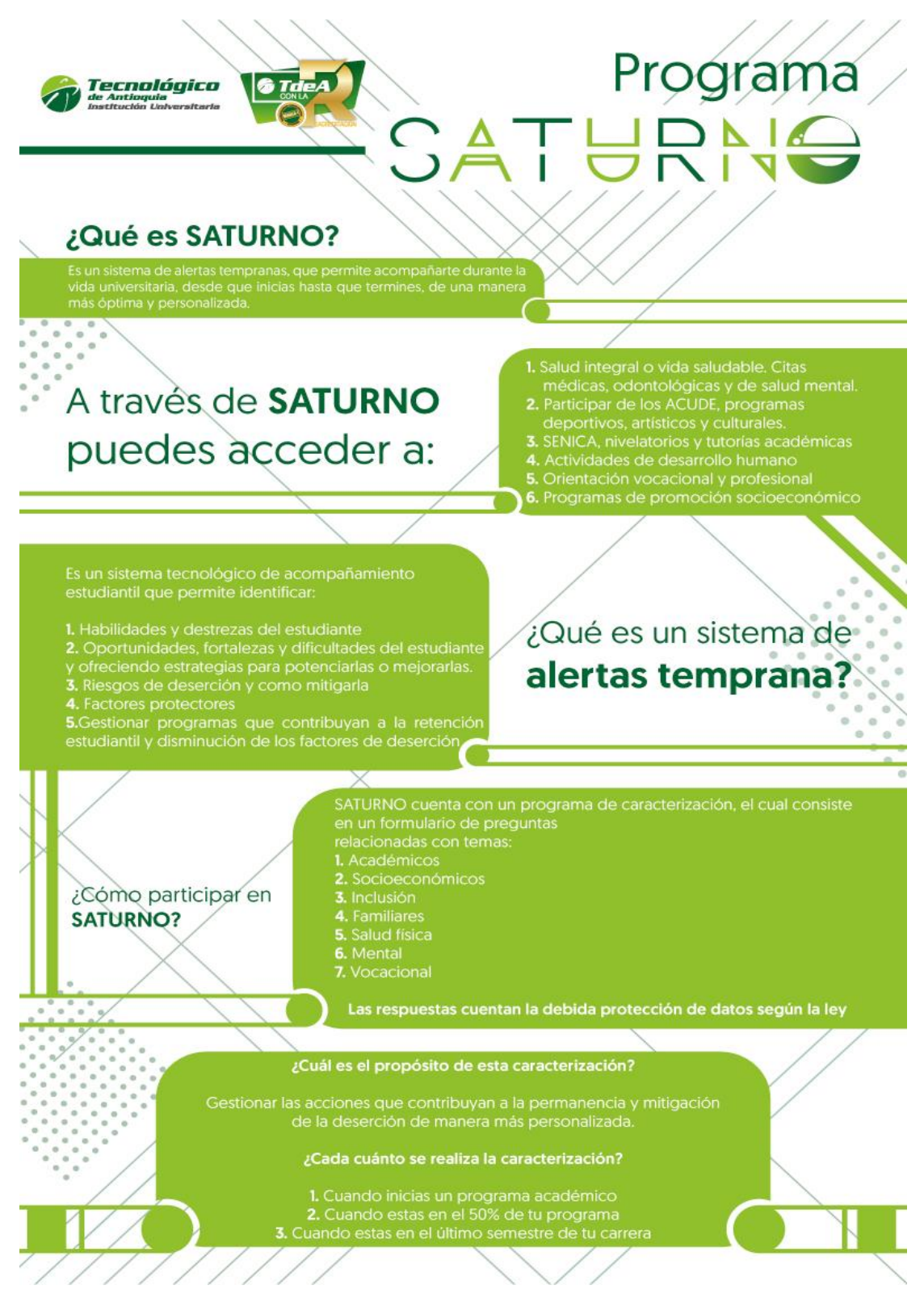

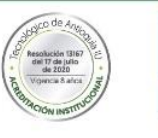

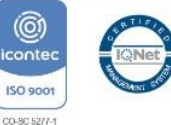

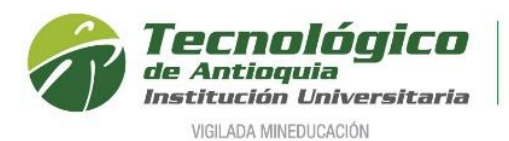

# 14. Se continua con el formulario de caracterización. Tenga presente que los campos con \* son obligatorios y continue con el botón guardar o siguiente.

| SOCIOECONÓMICO                                                         |                                                                         |                                                                                |                                                                       |
|------------------------------------------------------------------------|-------------------------------------------------------------------------|--------------------------------------------------------------------------------|-----------------------------------------------------------------------|
| EPS                                                                    | Sisben                                                                  | Puntaje                                                                        | Categoria                                                             |
| EPS CAFESALUD                                                          | Si 💩 No 🔘                                                               | 48.84                                                                          | CATEGORÍA 2                                                           |
| Vive con                                                               | Nº personas Familia                                                     | № aportantes a Familia                                                         | Ingresos Familia                                                      |
| Familia                                                                | 3                                                                       | 1                                                                              | 830000.0                                                              |
| No de Hermanos                                                         | Nº pensiones escolares familia                                          | Hermanos que estudian en la institución                                        |                                                                       |
| 0                                                                      | 4                                                                       | 0                                                                              |                                                                       |
| ¿Habita en vivienda propia?                                            | ¿La vivienda tiene deudas?                                              | Tipo de vivienda                                                               | ¿Vive en alguna frontera?                                             |
| Si 💿 No 🕞                                                              | Si 💿 No 🖲                                                               | URBANA   RURAL                                                                 | Ninguno                                                               |
| Estado actual del padre                                                | Nivel educativo Padre                                                   | Ocupación padre                                                                | Convive con el padre?                                                 |
| Vive •                                                                 | PRIMARIA INCOMPLETA                                                     | Independiente                                                                  | Si 💿 No 🕞                                                             |
| Estado actual de la madre                                              | Nivel educativo Madre                                                   | Ocupación madre                                                                | Convive con la madre?                                                 |
| Vive v                                                                 | PRIMARIA INCOMPLETA                                                     | Oficios del hogar 🔹                                                            | Si 💿 No 🔘                                                             |
|                                                                        |                                                                         |                                                                                |                                                                       |
|                                                                        |                                                                         |                                                                                |                                                                       |
| Pagina Web Personal                                                    | ¿sutragó en las últimas elecciones?<br>Si o No o                        |                                                                                |                                                                       |
| Conselledus Enversionalus                                              | The descended                                                           | Deduces a solida ida essentia da da da da da                                   |                                                                       |
| Lapacidades Excepcionales                                              | npo discapacidad                                                        | Perrenece a poblacion que requiere educación especial<br>Si  No  No            |                                                                       |
| No apica                                                               |                                                                         | · · · · · · · ·                                                                | Curl                                                                  |
| Grupo Etnico                                                           | Ethia<br>Selectione                                                     | Si No .                                                                        | Cual                                                                  |
| Illeisseién de conflicte                                               | JEECONE *                                                               |                                                                                | no apica                                                              |
| País                                                                   | Departamento                                                            | Ciudad                                                                         |                                                                       |
|                                                                        |                                                                         |                                                                                | م                                                                     |
| ¿Considera que pertenece a un grupo vulnerable?                        | Grupo vulnerable (si pertenece a uno)                                   | ¿Pertenece a un resguardo indígena?                                            | Nombre del resguardo indígena (si pertenece a uno)                    |
| Si 🕦 No 💩                                                              |                                                                         | Si 💿 No 💿                                                                      | *                                                                     |
|                                                                        |                                                                         |                                                                                |                                                                       |
| * VOCACIONAL                                                           |                                                                         |                                                                                |                                                                       |
| Distinciones                                                           | Participa en grupos o realiza actividades relacionadas con:             | ¿Cuál es la actividad cultural o artística que más le gusta?                   | ¿Cuál es la actividad deportiva que más practica?                     |
| Me considero una persona muy activa, dispuesta a emprender una carrera | Proyección comunitaria                                                  | Baile                                                                          | Baile v                                                               |
| profesional, me gusta participar en actividades de integración y       |                                                                         |                                                                                |                                                                       |
| relacionamiento con las demás personas                                 |                                                                         |                                                                                |                                                                       |
| ¿Practica algún deporte a nivel de competencia o representación?       | ¿Practica alguna actividad cultural o artística de representación?      | Razón de presentación                                                          | Razón para estudiar el programa                                       |
| Si 🕦 No 🖲                                                              | Si 💿 No 🖲                                                               | Para iniciar mis estudios Universitarios, espero fener una carrera profesional | Revisando varios opciones de estudio me he enfocado con las carreras  |
|                                                                        |                                                                         |                                                                                | afines con el medio Ambiente y la Agronomia, por eso tome la decisión |
|                                                                        |                                                                         |                                                                                | de inscribirme en este programa y en la Institución que es de         |
|                                                                        |                                                                         |                                                                                |                                                                       |
| ▼ SALUD                                                                |                                                                         |                                                                                |                                                                       |
| Peso                                                                   | Talla                                                                   |                                                                                |                                                                       |
| 48.0                                                                   | 0                                                                       |                                                                                |                                                                       |
| Consume Licor2                                                         | Cantidad por Somana Conae                                               | Fuma)                                                                          | Cantidad por Samana Cigarillo                                         |
|                                                                        |                                                                         | i una:                                                                         |                                                                       |
| Selectione                                                             | 0                                                                       | No consume                                                                     | 0                                                                     |
| Ha Consumido Sustancias Psicoactivas?                                  | Cual                                                                    | Edad que inicio el Consumo                                                     | Frecuencia de Consumo                                                 |
| 51 10 0                                                                | Seleccione                                                              | 0                                                                              | No consume 🔻                                                          |
| La primera vez lo hizo por:                                            | Ha tenido relaciones sexuales (Genitales)?                              | Edad de Inicio                                                                 | Usa métodos para prevención de embarazos?                             |
| Seleccione                                                             | Si 🕦 No 🖲                                                               | 0                                                                              | Si 🕦 No 🖲                                                             |
| Curl                                                                   | Han wellenden de sulter auferen de las de terreret. Marcon 10           | Curl                                                                           |                                                                       |
| Cuar                                                                   | Usa metodos de evitar entermedades de transmision sexual?<br>Si on No o | Cuar                                                                           |                                                                       |
| Otro, cual?                                                            | ~ · · · · · · · · · · · · · · · · · · ·                                 | Otro, cual?                                                                    |                                                                       |
|                                                                        |                                                                         |                                                                                |                                                                       |
|                                                                        |                                                                         |                                                                                |                                                                       |

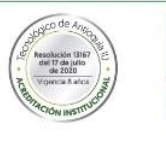

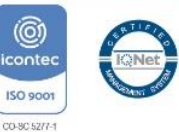

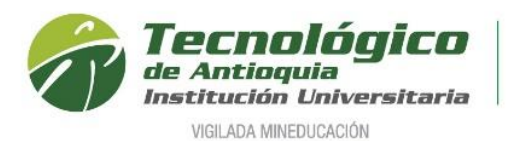

15. En este formulario se selecciona los datos correspondientes con la información académica donde terminó el bachillerato.

| Información Académica del Bachillerato                                   |               |                                               | 1 |
|--------------------------------------------------------------------------|---------------|-----------------------------------------------|---|
|                                                                          |               |                                               |   |
| Información requerida de la institución donde se terminó el bachillerato |               |                                               |   |
| Se ha realizado la operación satisfactoriamente                          |               |                                               |   |
| (") Campo Obligatorio                                                    |               |                                               |   |
| - Especialidad                                                           | - Metodología | <ul> <li>Idioma Énfasis</li> </ul>            |   |
| Ninguno                                                                  | r Ninguno     | * Ninguno                                     | τ |
| Valor Pensión                                                            | Sector Social | <ul> <li>Se validó el bachillerato</li> </ul> |   |
| 0.0                                                                      | Mida          | •                                             |   |
| - Jornada                                                                | Calendario    | Caracter                                      |   |
| Ninguno                                                                  | Ninguno       | <ul> <li>Ninguno</li> </ul>                   | τ |

16. Luego diligencie el nombre de la institución donde cursó el bachillerato, seleccione el grado y el año de graduación, se oprime el icono <sup>Nuevo</sup>, se digita el nombre del colegio y clic en agregar.

| Información de las instituciones en las que se cursó el bachillento      |             |                                           |                                             |         |              |  |
|--------------------------------------------------------------------------|-------------|-------------------------------------------|---------------------------------------------|---------|--------------|--|
| Si la institución no está en la lista, de citok en Nuevo para ingresaría |             |                                           |                                             |         |              |  |
| - Curso                                                                  | - Añ        | o en que se cursó                         | - Institución                               |         |              |  |
| 11                                                                       | ¥ 20        | 14                                        | INSTITUCION EDUCATIVA LA FLORESTA - MACEO - | + Nuevo |              |  |
|                                                                          |             |                                           |                                             |         |              |  |
| Lista de cursos de bachillerat<br>Curso                                  | to<br>Año   |                                           | Sattucia                                    |         | Eliminar     |  |
| Lista de cursos de bachilleral<br>Curso<br>11                            | 480<br>2004 | INSTITUCION EDUCATIVA LA PLORESTA - MACEO | Secturin                                    |         | timinar<br>B |  |
| Lista de cursos de bachillerat<br>Curso<br>11                            | đo<br>2004  | INSTITUCION EDUCATIVA LA PLORESTA - MACEO | Instantin                                   | _       | Dollar       |  |

17. Al terminar el paso anterior, comienza el formulario del ICFES, donde se registra los datos relacionados con las Pruebas de Estado, el año de presentación, tipo de prueba (saber 11°), el código SNP, puntaje global o puesto y es obligación adjuntar el resultado, puede descargarlo por la página <u>https://www.icfes.gov.co</u>

| Información ICFES                                                      |                                                |                                                                                                    |                                                                         |                                                                       |                    | 1                  |
|------------------------------------------------------------------------|------------------------------------------------|----------------------------------------------------------------------------------------------------|-------------------------------------------------------------------------|-----------------------------------------------------------------------|--------------------|--------------------|
| Dilig                                                                  | jencie la información solicitada y<br>Tenga en | adjunte el archivo de sus pruebas SABER 11, antes ICFES, del siguien<br>cuenta que toda la información que usted ingrese a nuestro sistema | te Link de consulta de resultados<br>será susceptible de verificación p | http://www.icfesinteractivo.gov.co/res<br>or parte de la institución. | ultados.php        |                    |
| Esta información es solicitada por el Ministerio Educación N           | Nacional                                       |                                                                                                    |                                                                         |                                                                       |                    |                    |
| Ragistro ICFES                                                         |                                                |                                                                                                    | Área ICFES<br>Seleccione                                                |                                                                       | Puntaje Area ICFES |                    |
| (+) Campo Oblinatorio                                                  |                                                |                                                                                                    | · Áres ICFES                                                            | Puntaje Area ICFE                                                     | ES Editar          | Borrar             |
| Año de ICFES                                                           |                                                | Semestre de ICFES                                                                                                    | HISTORIA                                                                | 90                                                                    | Ø                  |                    |
| 2004                                                                   | •                                              | 2                                                                                                    | * BIOLOGIA                                                              | 60                                                                    | Ø                  |                    |
| Tipo de Prueba de estado Saber 11º (Antes ICFES) 2000(1) hasta 2005(2) | *                                              |                                                                                                    | INGLES                                                                  | 60                                                                    | Ø                  | Û                  |
| - SNP estudiante (Código ICFES)                                        |                                                |                                                                                                    | GEOGRAFIA                                                               | 90                                                                    | Ø                  | 0                  |
| AC76745745745<br>- Puntaje Global                                      |                                                |                                                                                                    | LENGUAJE                                                                | 80                                                                    | Ø                  | 0                  |
| 400                                                                    |                                                |                                                                                                    | MATEMATICAS                                                             | 90                                                                    | 11                 | 0                  |
| Adjuntar Archivo     Seleccionar archivo     foto png.png     Umeiar   |                                                |                                                                                                    | QUINICA                                                                 | 80                                                                    | 19                 |                    |
|                                                                        |                                                |                                                                                                    | FILOSOFIA                                                               | 70                                                                    | Ø                  |                    |
|                                                                        |                                                |                                                                                                    | FISICA                                                                  | 90                                                                    | Ø                  |                    |
|                                                                        |                                                | _                                                                                                    |                                                                         |                                                                       |                    |                    |
|                                                                        |                                                | Guardar                                                                                                    |                                                                         |                                                                       | Dure               | and 215 Similarity |
|                                                                        |                                                |                                                                                                    |                                                                         |                                                                       | Regre              | isar 275 Siguiente |

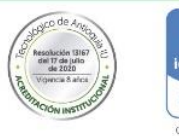

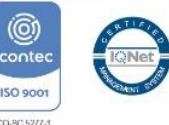

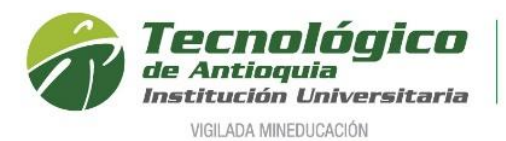

Al lado derecho se ingresa cada área evaluada en el ICFES, elija la asignatura, digite el puntaje y se agrega con el icono , así seria con cada área del conocimiento.

| Área ICFE | 5      |   | Puntaje Area | ICFES         |
|-----------|--------|---|--------------|---------------|
| Selecció  | one    | • |              | +             |
| Seleccio  | one    |   |              |               |
| BIOLOG    | SIA    |   |              | <b>E</b> 1911 |
| FILOSC    | FIA    |   | :5           | Editar        |
| FISICA    |        |   |              |               |
| GEOGF     | RAFIA  |   |              |               |
| HISTOF    | AIA    |   |              |               |
| INGLES    | ;      |   |              |               |
| LENGU     | AJE    |   |              |               |
| MATEM     | ATICAS |   |              |               |
| QUIMIC    | A      |   |              |               |

Si desea modificar, presione el lápiz que esta al frente del área, cambie el puntaje y vuelva a agregar con el icono ⊡. Al terminar oprimar el botón siguiente.

| Área ICFES   | Puntaje Area ICFE    | S      |        |
|--------------|----------------------|--------|--------|
| Seleccione   | • +                  |        |        |
| * Área ICFES | * Puntaje Area ICFES | Editar | Borrar |
| HISTORIA     | 90                   | Ø      | â      |
| BIOLOGIA     | 60                   | Ø      | â      |
| INGLES       | 60                   | Ø      | Ē      |
| GEOGRAFIA    | 90                   | Ű      | Ô      |

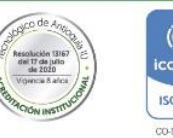

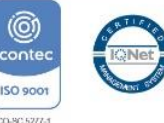

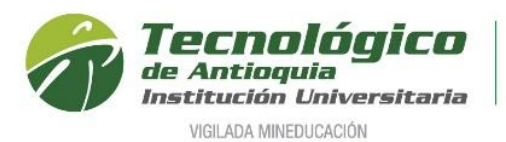

18. En esta sección se adjunta la documentación (Documento de identidad por ambas caras al 150%, Acta o diploma de grado, cuenta servicios públicos vigente, certificado del SISBEN), Es obligación en cada Ítem adjuntar el archivo en formato PDF, JPG o GIF y oprimir el botón ingresar.

| Posgrado (Es<br>acta de grado<br>compromiso<br>Posgrado (Ma<br>grado profesi<br>de la compet<br>Tenga en cue<br>de la instituc                     | cumento de identidad, acta o diplor<br>ipecialización): Fotocopia ampliada<br>o profesional universitario (Pregrad<br>de la competencia<br>aestría): Fotocopia ampliada del do<br>ional universitario (Pregrado), Acre<br>encia y Ensayo<br>snta que toda la información que us<br>ión. | o GIF:<br>na de bachiller y cuenta de sei<br>del documento de identidad (1<br>o) y Acreditar competencia lec<br>cumento de identidad (150%),<br>ditar competencia lectora en s<br>ted ingrese a nuestro sistema | vicios públicos.<br>50%), Foto (3X4), Fotocc<br>tora en segundo idioma B<br>Foto (3X4), Fotocopia de<br>egundo idioma BI o carta<br>será susceptible de verific                                                                                                    | opia del título o<br>I o carta de<br>I título o acta de<br>de compromiso<br>ación por parte                                                                                                    |
|----------------------------------------------------------------------------------------------------|----------------------------------------------------------------------------------------------------|----------------------------------------------------------------------------------------------------|----------------------------------------------------------------------------------------------------|----------------------------------------------------------------------------------------------------|
| )Campo Oblig                                                                                                    | atorio                                                                                                    |                                                                                                    |                                                                                                    |                                                                                                    |
|                                                                                                    | <ul> <li>Documentos Requeridos</li> </ul>                                                                                                    | Archivo (Im                                                                                                    | agen en formato gif, jpg, pdf                                                                                                    | , png)                                                                                                    |
|                                                                                                    | Seleccione                                                                                                    | Seleccionar ard                                                                                                    | ivo Sin archivos seleccionados                                                                                                    |                                                                                                    |
|                                                                                                    |                                                                                                    |                                                                                                    | Ingre                                                                                                    | esar                                                                                                    |
| Lista de Docur                                                                                                    | mentos Entregados                                                                                                    | 1 Archive                                                                                                    | Ingre                                                                                                    | esar                                                                                                    |
| Lista de Docur                                                                                                    | mentos Entregados<br>ora nivel BI ó Carta compromiso                                                                                                    | l Archivo                                                                                                    | Ingre<br>Descar                                                                                                    | rgar Eliminar                                                                                                    |
| Lista de Docur<br>Competencia lect<br>Documento de Id                                                                                              | mentos Entregados<br>non nivel BI é Carta compromiso<br>entidad                                                                                                    | Archivo                                                                                                    | ingre<br>Descar<br>දුර                                                                                                    | rgar Eliminar                                                                                                    |
| Lista de Docur<br>Competencia lect<br>Documento de Id<br>Ensayo                                                                                    | mentos Entregados<br>ora nivel BI ó Carta compromizo<br>entidad                                                                                                    | I Archivo                                                                                                    | Descar<br>descar                                                                                                    | rgar Eliminar                                                                                                    |
| Lista de Docur<br>Competencia lect<br>Documento de Id<br>Ensayo<br>Fotocopia Acta de                                                               | mentos Entregados<br>Nombre de<br>ora nivel BI ó Carta compromiso<br>entidad<br>I grado o Diploma de Bachillerato                                                                                                    | i Archivo                                                                                                    | اngro<br>Descar<br>خ<br>خ                                                                                                    | gar Eliminar                                                                                                    |
| Lista de Docur<br>Competencia lect<br>Documento de Id<br>Ensayo<br>Fotocopia Acta de<br>Fotocopia cuenta                                           | mentos Entregados<br>Nombre de<br>ora nivel BI ó Carta compromiso<br>entidad<br>I grado o Diploma de Bachillerato<br>de servicios públicos                                                                                                    | i Archivo                                                                                                    | lingro<br>Descar<br>े<br>े<br>े                                                                                                    | sar Eliminar<br>timinar<br>timinar |
| Lista de Docur<br>Competencia lect<br>Documento de Id<br>Ensayo<br>Fotocopia Acta de<br>Fotocopia cuenta<br>Fotocopia de las p                     | mentos Entregados<br>Nombre de<br>ora nivel BI ó Carta compromiso<br>entidad<br>a grado o Diploma de Bachillerato<br>de servicios públicos<br>sruebas ICFES                                                                                                    | l Archivo                                                                                                    | lingro<br>Descar<br>टंट<br>टंट<br>टंट<br>टंट                                                                                                    | ssar<br>gar<br>Eliminar<br>D<br>D<br>D<br>D<br>D<br>D<br>D<br>D<br>D<br>D<br>D<br>D<br>D                                                                                                    |
| Lista de Docur<br>Competencia lect<br>Documento de Id<br>Ensayo<br>Fotocopia Acta de<br>Fotocopia cuenta<br>Fotocopia cuenta<br>Fotocopia de las p | mentos Entregados<br>ora nivel BI ó Carta compromiso<br>entidad<br>s grado o Diploma de Bachillerato<br>de servicios públicos<br>pruebas ICFES<br>acta de grado de profesional                                                                                                    | I Archivo                                                                                                    | Descar<br>Control Control | ssar<br>gar Eliminar<br>m<br>m<br>m<br>m<br>m<br>m<br>m<br>m<br>m<br>m<br>m<br>m<br>m                                                                                                    |

19. Para finalizar, cierra la ventana emergente y se da por terminado el proceso de inscripción.

| ∆ Advertencia!                                                               | Х      |
|------------------------------------------------------------------------------|--------|
| Usted ha finalizado con éxito el paso 2 del proceso de inscripción en línea. |        |
|                                                                              | Cerrar |

- 20. Los aspirantes nuevos al cumplir con las condiciones anteriores: formularios completos, documentos válidos y mejor puntaje del ICFES de acuerdo con la oferta académica de cada periodo, por favor estar pendiente de la página institucional <u>www.tdea.edu.co</u>, donde se publicará la lista definitiva de admitidos.
- 21. Los aspirantes de reingresos y transferencias tienen un estudio adicional por la facultad, quien determina el ingreso de acuerdo con el cupo, rendimiento académico, vigencia del plan de estudio, transición, homologación, admisión manual, horario y liquidación de matrícula, que serán notificados al correo personal del aspirante.

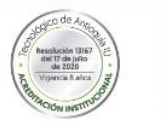

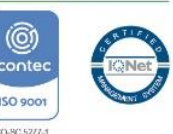

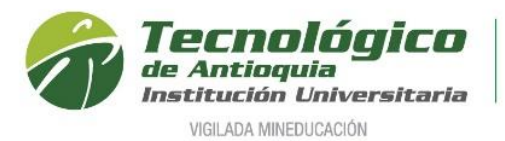

22. Los aspirantes de transferencia externa deben enviar el certificado de calificaciones en papel membrete, microcurrículos de las asignaturas a homologar y certificado de buena conducta de la institución de procedencia para el estudio de homologación por el siguiente medio:

> https://www.tdea.edu.co/index.php/informate/mediostdea/noticias/enterate/1074-peticiones-quejas-reclamos-denunciasfelicitaciones-y-sugerencias,

|                                                                                                    | onal                                                                                                    |                                                                                                    |                                                                                                    |
|----------------------------------------------------------------------------------------------------|----------------------------------------------------------------------------------------------------|----------------------------------------------------------------------------------------------------|----------------------------------------------------------------------------------------------------|
| ) PQRS anónima                                                                                                    |                                                                                                    |                                                                                                    |                                                                                                    |
| ĩipo Documento<br>*)                                                                                                    | Seleccione                                                                                                    | ✓ Documento                                                                                                    | Documento                                                                                                    |
| lombres                                                                                                    | Nombres                                                                                                    | Apellidos                                                                                                    | Apellidos                                                                                                    |
|                                                                                                    | Defe Margare                                                                                                    |                                                                                                    |                                                                                                    |
| Autorización Habe                                                                                                    | as Data ver mas                                                                                                    |                                                                                                    |                                                                                                    |
|                                                                                                    |                                                                                                    |                                                                                                    |                                                                                                    |
| Módulo de atenci                                                                                                    | ón PQRSDF                                                                                                    |                                                                                                    |                                                                                                    |
| Módulo de atenci<br>A través de este es<br>Tu participación es<br>productos y proces<br>la comunidad en g<br>Si deseas enviarno<br>posible nos contac                     | ón PQRSDF<br>pacio podrás interactuar con l<br>de vital importancia para El Te<br>os, ya que es de gran importa<br>eneral.<br>s una petición, queja, reclamo<br>laremos contigo. | los diferentes procesos y resolver tu<br>ecnológico de Antioquia; estamos e<br>incia la satisfacción de nuestros est<br>o, sugerencia o felicitación, diligenci                                                                                                    | us inquietudes.<br>en un mejoramiento continuo de nuestros<br>ludiantes, del personal docente, administrativo y<br>ia los siguientes espacios y lo más pronto      |
| Módulo de atenci<br>A través de este es<br>Tu participación es<br>productos y proces<br>la comunidad en g<br>Si deseas enviarno<br>posible nos contac                     | ón PQRSDF<br>pacio podrás interactuar con l<br>de vital importancia para El Te<br>os, ya que es de gran importa<br>eneral.<br>s una petición, queja, reclamo<br>taremos contigo. | los diferentes procesos y resolver tu<br>ecnológico de Antioquia; estamos el<br>incia la satisfacción de nuestros est<br>o, sugerencia o felicitación, diligencia                                                                                                    | us inquietudes.<br>In un mejoramiento continuo de nuestros<br>Iudiantes, del personal docente, administrativo y<br>ia los siguientes espacios y lo más pronto      |
| Módulo de atenci<br>A través de este es<br>Tu participación es<br>productos y proces<br>la comunidad en g<br>Si deseas enviarno<br>posible nos contac<br>")Motivo         | ón PQRSDF<br>pacio podrás interactuar con l<br>de vital importancia para El Te<br>os, ya que es de gran importa<br>eneral.<br>s una petición, queja, reclamo<br>taremos contigo. | los diferentes procesos y resolver tu<br>ecnológico de Antioquia; estamos el<br>incia la satisfacción de nuestros esti<br>o, sugerencia o felicitación, diligencia<br>(*)Dependencia                                                                                                    | us inquietudes.<br>en un mejoramiento continuo de nuestros<br>tudiantes, del personal docente, administrativo y<br>ia los siguientes espacios y lo más pronto      |
| Módulo de atenci<br>A través de este es<br>Tu participación es<br>productos y proces<br>la comunidad en g<br>Si deseas enviarno<br>posible nos contac<br>Motivo<br>Motivo | ón PQRSDF<br>pacio podrás interactuar con l<br>de vital importancia para El Te<br>os, ya que es de gran importa<br>eneral.<br>s una petición, queja, reclamo<br>taremos contigo. | los diferentes procesos y resolver tu<br>ecnológico de Antioquia; estamos el<br>incia la satisfacción de nuestros est<br>o, sugerencia o felicitación, diligencia<br>o, sugerencia verte<br>o, sugerencia o felicitación, diligencia                                                                                                    | us inquietudes.<br>en un mejoramiento continuo de nuestros<br>ludiantes, del personal docente, administrativo y<br>ia los siguientes espacios y lo más pronto<br>a |
| Módulo de atenci<br>A través de este es<br>Tu participación es<br>productos y proces<br>la comunidad en g<br>Si deseas enviarno<br>posible nos contac<br>Motivo<br>Motivo | ón PQRSDF<br>pacio podrás interactuar con l<br>de vital importancia para El Te<br>os, ya que es de gran importa<br>eneral.<br>s una petición, queja, reclamo<br>taremos contigo. | los diferentes procesos y resolver tu<br>ecnológico de Antioquia; estamos el<br>incia la satisfacción de nuestros estr<br>o, sugerencia o felicitación, diligenci<br>o, sugerencia o felicitación, diligenci<br>o, sugerencia o felicitación<br>o, sugerencia o felicitación<br>o, sugerenci<br>o, sugerencia o felicitación<br>o, sugerencia | us inquietudes.<br>In un mejoramiento continuo de nuestros<br>ludiantes, del personal docente, administrativo y<br>ia los siguientes espacios y lo más pronto<br>a |

Ingrese la identificación y el nombre completo, después seleccione en el motivo "solicitud", elija en la dependencia "Coordinación de Admisiones y Registro, luego escriba en el asunto homologación externa, detalle el requerimiento nuevamente con sus datos personales y el programa a estudiar, además adjunte los soportes requeridos.

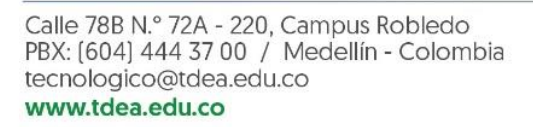

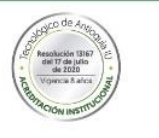

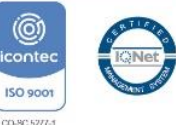

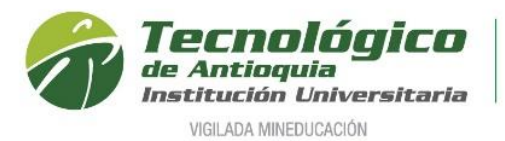

23. En cualquiera de los perfiles anteriores, al ser elegido recibirá al correo una notificación de bienvenida con usuario y clave para ingresar al sistema CAMPUS del TdeA o para cambiar la clave del usuario asignado por temas de seguridad. Tener presente las fechas publicadas en las guías de inscripción del perfil correspondiente.

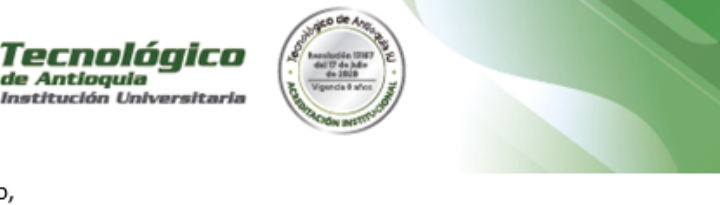

Jeraldine Alvarez P Identificado con documento: 102606 Admitido al Programa: CONTADURÍA PÚBLICA - COPACABANA - MIXTA Es muy grato para la TdeA comunicarle que ha sido admitido para matricularse en el programa para el cual tramitó su inscripción

A continuación le informamos su nombre de usuario y clave de acceso para poder terminar de hacer su proceso de matrícula en el TdeA: https://campus.tdea.edu.co

| Nombre de Usuario: | jeraldine.alvarez |
|--------------------|-------------------|
| Clave de Acceso:   | jer51alv90        |

Puede Cambiar su Contraseña dando click en el siguiente enlace: https://clientes.educatic.com.co/sao/modificarContrasenna.do? ID=452247&emp=1&enc=5e4173bf2a170f9be45f349a9841f99d

# Bienvenido!

Cualquier inquietud con gusto la atenderemos en la oficina de Admisiones y Registro o en el PBX 4443700.

Muchas gracias por haber tenido en cuenta al TdeA para su formación de alta calidad.

Tecnológico de Antioquia

Cordial Saludo,

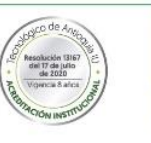

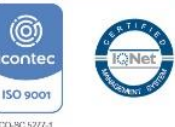